データベースに接続出来ません。設定ファイルを確認して下さい。

のエラーメッセージが表記される場合、下記を確認して下さい。

| 産廃ソフトが起動しない時の家                                                                                                    | 対処法について                                                                                                    |
|----------------------------------------------------------------------------------------------------|----------------------------------------------------------------------------------------------------|
| 「データベースに接続出来ません。設定ファイルを確                                                                                                    | 認して下さい」と表示されて起動しない場合。                                                                                                    |
| 全てのクライアントパソコン(子機)が起動しない<br>1 台のクライアントパソコン(子機)のみ起動しな                                                                                                 | い場合のみの対処です。<br>ない場合は別の問題が考えられます。                                                                                                    |
| 下記処理をメインパソコン(親機)で行ってくだる<br>1. エラーメッセージの中の OK をクリックして<br>2. データベース管理ツールが自動的に開いてき                                                                     | さい。<br>てください。<br>きます。                                                                                                    |
| <ul> <li>データバース管理ソール</li> <li>平起動 パージョン情報 終了</li> <li>設定 パックアップ・リストア デイリーパックアップ クラウド コマンド</li> <li>メール送信 (デイリーやクラウトなど)</li> <li>SMTP サーバ</li> </ul> | DB接続 ×<br>データペースに接続できません。<br>設定ファイルを確認して下さい。 OK                                                                                                    |
| アカウント       パスワード     ボート       送信元        送信元        送信元        送信元        送信元        送信元                                                          | 設定以外に Sul Server が停止している場合がのります。<br>本ソフトを終了後、データベース管理シールが自動的に聞かれます。<br>「コマンド」タブの「SQL Server」ボタンをクリックしてください。<br>黒いウインドウが表示されますが、自動的に閉じられます。<br>「SQL Server」ま完全に停止していません。それでも起動しますか?」<br>と尋ねられた場合、「「おい」で続行してください。 |
| SQL Server<br>構成マネージャー (2014)<br>Management Studio (2014)                                                                                           | 詳細: <u>http://www.sanpai.com/pdf/data erro.pdf</u><br>SMS: <u>http://www.sanpai.com/</u>                                                                                                    |
| 3. 「コマンド」タブの「SQL Server」をクリ<br>黒いウインドウが表示されますが自動的に関<br>「SQL Server は完全に停止していません。<br>進めてください。                                                        | ックしてください。<br>引じられます。<br>それでも起動しますか?」と出た場合は「はい」で                                                                                                    |
| Ref C:¥WINDOWS¥system32¥cmd.exe ー ロ ×<br>XUL Server (SOLEXPRESS)サービスを開始します。                                                                         | 確認 × ? SQL Server は完全には停止していません。それでも起動しますか? はい(Y) しいいえ(N)                                                                                                    |
|                                                                                                    |                                                                                                    |
| 4. 産廃ソフトを起動してください。                                                                                                    |                                                                                                    |
|                                                                                                    |                                                                                                    |

1~4を行っても解消されない時は、次の処理を試してください。

1. データベース管理ツールの「コマンド」の「構成マネージャー」をクリック

| データベース管理ツール                         | x  |
|-------------------------------------|----|
| 再起動 パージョン情報                         | 終了 |
| 設定 バックアップ・リストア デイリーバックアップ クラウド コマンド |    |
| メール送信(デイリーやクラウドなど)                  |    |
| SMTPサーバ                             |    |
| 7カウント                               |    |
|                                     |    |
| 送信 <del>先</del>                     |    |
| □ SSLを使用 □ メールを送信する                 |    |
|                                     |    |
|                                     |    |
| SQL Server                          |    |
| 構成マネージャー (2014)                     |    |
|                                     |    |
| Management Studio (2014)            |    |
|                                     |    |
|                                     | -1 |
|                                     |    |

2. SQLserver(SQLEXPRESS)を右クリックして、「停止」をクリックする

| 🚡 Sql Server Configuration Manager                                                                                                    |                                                                                       |                                                                                  |  |
|----------------------------------------------------------------------------------------------------|---------------------------------------------------------------------------------------|----------------------------------------------------------------------------------|--|
| ファイル(F) 操作(A) 表示(V) ヘルプ(H)                                                                                                    |                                                                                       |                                                                                  |  |
|                                                                                                    |                                                                                       | Luca                                                                             |  |
| <ul> <li>SQL Server 構成マネージャー (ローカル)</li> <li>SQL Server のサービス</li> <li>SQL Server ネットワーク構成 (32 ビット)</li> <li>SQL Native Client 11.0 の構成 (32 ビット)</li> <li>SQL Server ネットワークの構成</li> <li>SQL Server ネットワークの構成</li> <li>SQL Native Client 11.0 の構成</li> </ul> | 名前<br>SQL Server (SQLEXPRESS)<br>SQL Server エージェント (SQLEXPRESS)<br>SQL Server Browser | 状態<br>ま/テ由<br>開始(S)<br>停止(C)<br>一時停止(P)<br>再開(E)<br>再起動(T)<br>プロパティ(R)<br>ヘルブ(H) |  |

3. SQLserver(SQLEXPRESS)を右クリックして、「開始」をクリックする

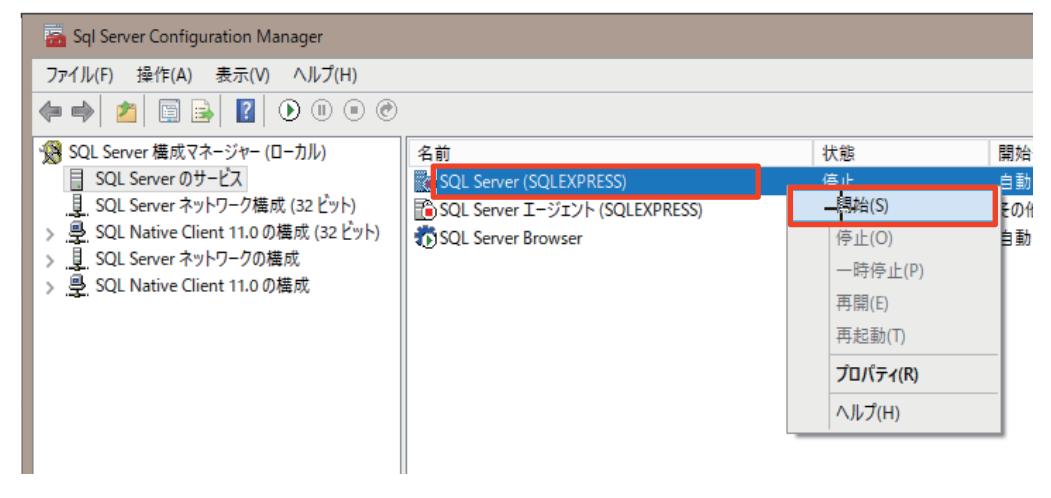

4. 産廃ソフトを起動してください。

### データベース管理ツールの再起動

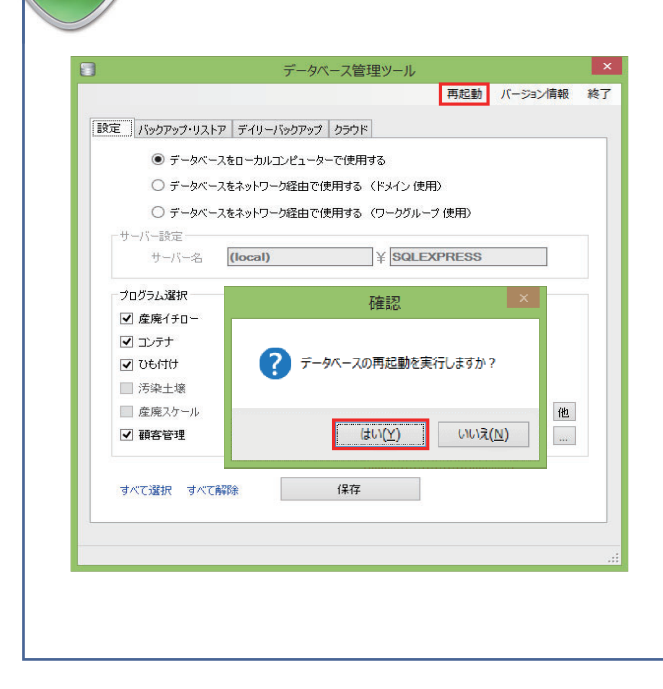

「サーバー(データベースを格納しているパソコン)」 から処理を行って下さい。

「データベース管理ツール」→「右クリック」→「管理者 として実行」→「再起動」を行う。

### SQL 動的ポートの数字の確認 #1

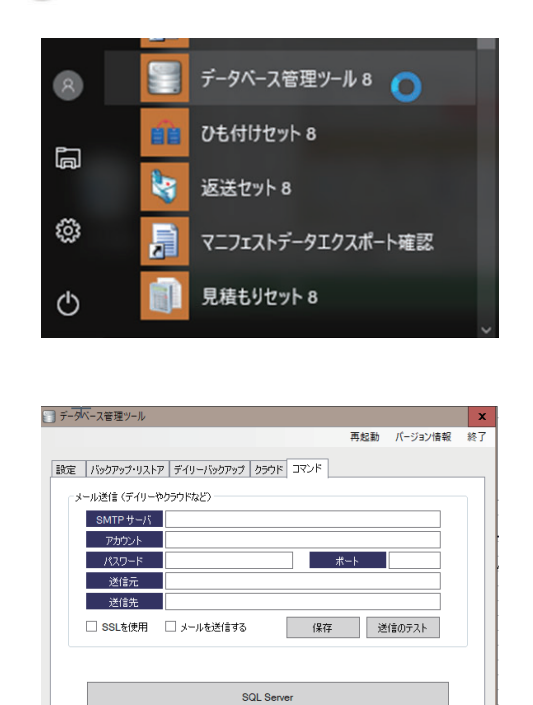

構成マネージャー (2014) Management Studio (2014)

- 2. コマンドの「構成マネージャー(2014)」をクリック

 SQLserver ネットワークの構成にある SQLEXPRESS のプロトコルをクリック 右枠の TCP/IP で右クリックをして、プロパティを開く ※SQLEXPRESS は環境によっては別の名前の場合があります。

| <ul> <li>Sql Server Configuration Manager</li> <li>ファイル(F) 操作(A) 表示(V) ヘルプ(H)</li> <li>(中) (2) (1) (1) (2) (2) (2) (2) (2) (2) (2) (2) (2) (2</li></ul>                                                                                                    |                                               |                      |                                        |
|----------------------------------------------------------------------------------------------------|-----------------------------------------------|----------------------|----------------------------------------|
| <ul> <li>SQL Server 構成マネージャー (ローカル)         <ul> <li>SQL Server のサービス</li> <li>SQL Server ネットワーク構成 (32 ビット)</li> <li>SQL Native Client 11.0 の構成 (32 ビット)</li> <li>SQL Server ネットワークの構成</li> <li>SQL Server ネットワークの構成</li> <li>SQL Server ネットワークの構成</li> <li>SQL Server ネットワークの構成</li> <li>SQL Native Client 11.0 の構成</li> </ul> </li> </ul> | プロトコル名<br>登一共有メモリ<br>登一名前付きパイプ<br>登<br>TCP/IP | 状態       有効       有効 | 有効化(E)<br>無効化(I)<br>プロパティ(R)<br>ヘルプ(H) |

## SQL 動的ポートの数字の確認 #2

|           | アクティブ                          | いいえ                         | ^ |
|-----------|--------------------------------|-----------------------------|---|
|           | 有効                             | いいえ                         |   |
| -         | IP8                            |                             |   |
|           | IP アドレス                        | fe80::c9f:288a:7116:f447%5  |   |
|           | TCP ポート                        |                             |   |
|           | TCP 動的ポート                      | 0                           |   |
|           | アクティブ                          | はい                          |   |
|           | 有効                             | いいえ                         |   |
| Ξ         | IP9                            |                             |   |
|           | IP アドレス                        | fe80::5efe:192.168.12.162%2 |   |
|           | TCP ポート                        |                             |   |
|           | TCP 動的ポート                      | 0                           |   |
|           | アクティブ                          | はい                          |   |
|           | 有効                             | いいえ                         |   |
| Ξ         | IPAII                          |                             | ≡ |
|           | TCP ポート                        |                             |   |
|           | TCP 動的ポート                      | 49348                       |   |
| TCF<br>動的 | <b>P動的ポ−ト</b><br>りポートが無効な場合は空白 | 。動的ポートを使用するには、0 に設定します。     |   |

4. IP アドレスのタブの一番下の「TCP 動的ポート」の
 数字をメモしてください。
 ※この例では、49348 です

5. Windows のコントロールパネル → windows ファイアウォール → 詳細設定を開きます。
 受信の規則をクリックすると、SQL\_TCP と数字が入った内容のものがあります。
 1433 と 1434 以外の数字が入った行で右クリックし、プロパティをクリックしてください。
 ※この例では「SQL\_TCP51970」です。

| 🔐 Windows ファイアウォール                                       |                                                                                                    |                                                             |                                                              |                                                                                                    |
|----------------------------------------------------------|----------------------------------------------------------------------------------------------------|-------------------------------------------------------------|--------------------------------------------------------------|----------------------------------------------------------------------------------------------------|
| 🔶 א אין 🚽 א אין ארם-ארב א 🖌 א                            | ネル → すべてのコントロール バ                                                                                                    | (ネル項目 → Windows ファ                                          | ッイアウォール                                                      |                                                                                                    |
| コントロール パネル ホーム                                           | Windows ファイアウォ                                                                                                    | t−ルによる PC の保護                                               |                                                              |                                                                                                    |
| <ul> <li>Windows ファイアウォールを介した<br/>アプリまたは機能を許可</li> </ul> | Windows ファイアウォールに。<br>スを防止できるようになります                                                                                                   | よって、ハッカーまたは悪意のぁ<br>。                                        | るソフトウェアに                                                     | こよるインターネットまたはネットワークを経由したアクセ                                                                                                    |
| 🗣 通知設定の変更                                                | ① これらの設定は、ベンタ                                                                                                    | ダー アプリケーション ESET Sma                                        | rt Security で                                                | 管理されています                                                                                                    |
| Windows ファイアウォールの有効<br>化または無効化                           | 🚺 🕅 ७२७४-२३                                                                                                    | ネットワーク(R)                                                   |                                                              | 接続済み 🕑                                                                                                    |
| <ul> <li>♥ 既定値に戻す</li> <li>♥ 詳細設定</li> </ul>             | ダ ゲストまたは                                                                                                    | パブリック ネットワーク(                                               | (P)                                                          | 接続されていません ⊙                                                                                                    |
| ネットワークのトラブルシューティング                                       |                                                                                                    |                                                             |                                                              |                                                                                                    |
|                                                          | x<br>ft Office Outlook<br>ft SkyDrive<br>P1433<br>551970<br>IP1434<br>wer Remote Control Application<br>wer Remote Control Application | グループ<br>規則の無効化(I)<br>切り取り(T)<br>コピー(C)<br>削除(D)<br>プロパテイ(R) | プロファイ] ^<br>すへて<br>ブライペー<br>重 へて<br>すべて<br>すべて<br>まへて<br>まへて | 上     口     X       操作        受信の規則     -       認     新しい規則…       マ     プロファイルでフィルター       マ     グリーブでフィルター       マ     グリーブでフィルター       表示     -       ②     最新の情報に更新 |

電源の確認

「サーバー(データベースを格納しているパソコン)」・「ルーター」・「HUB」の確認。 「モニター画面」・「パソコンの電源ランプ」が付いているか確認下さい。

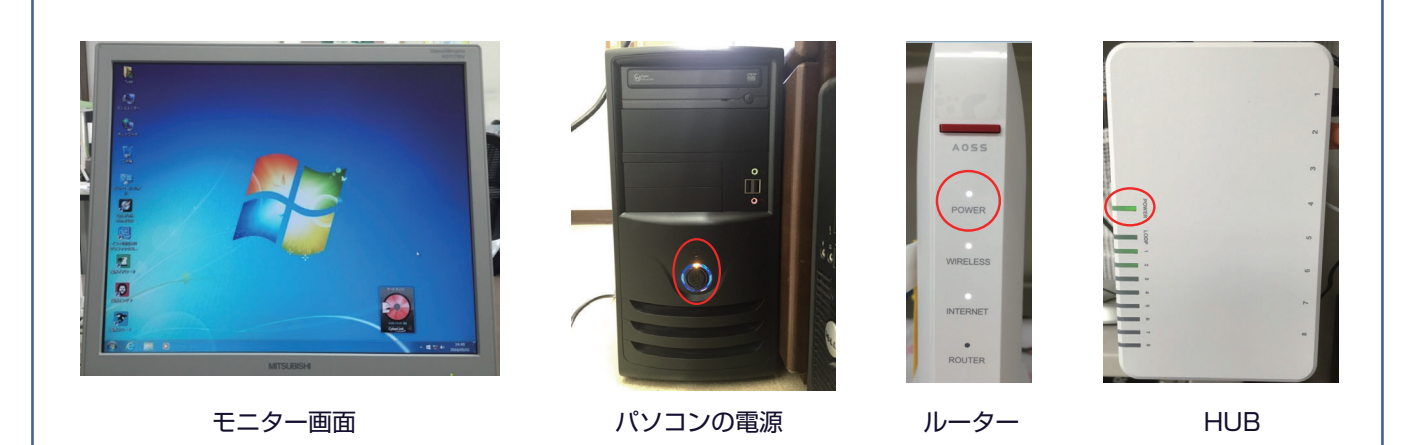

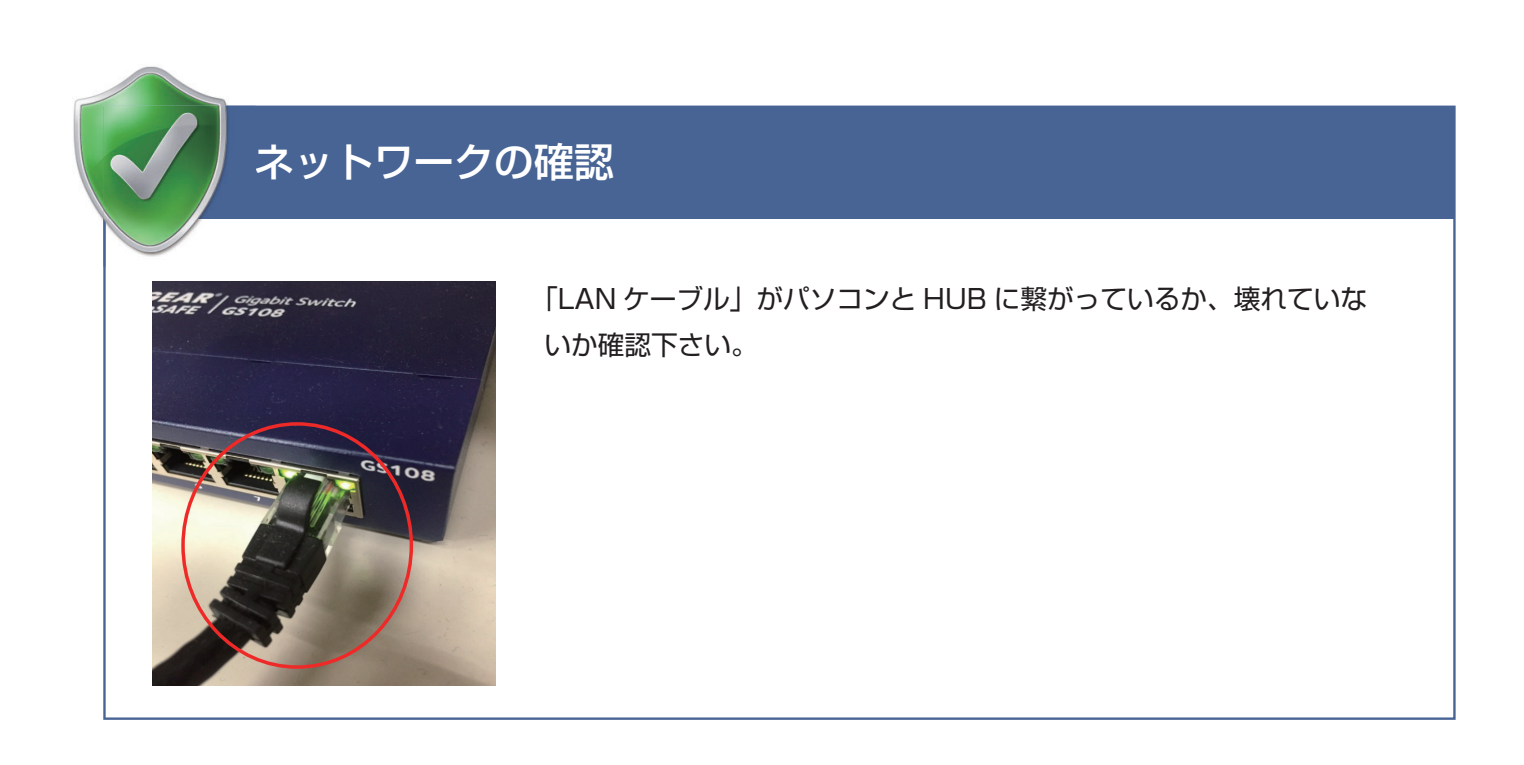

### サーバー名 IP アドレス又はコンピュータ名の確認

|                           |                        | 再起動 バージョ     | シ情報 終了 |
|---------------------------|------------------------|--------------|--------|
|                           |                        |              |        |
| 該定 バックアップ・リス              | トア   デイリーバックアップ   クラウド |              |        |
| <ul> <li>データベ・</li> </ul> | ースをローカルコンピューターで使用す     | 3            |        |
| ○ データベ・                   | ースをネットワーク経由で使用する(      | ドメイン使用)      |        |
| ● データベ・                   | ースをネットワーク経由で使用する(      | フークグループ 使用)  |        |
| サーバー設定                    |                        |              |        |
| サーバー名                     | 192 168. 00, 00        | ¥ SQLEXPRESS |        |
|                           |                        |              |        |
| プログラム選択                   |                        |              |        |
| ✔ 産廃イチロー                  | ✓ 産廃キング                | ✓ 産廃シロー      |        |
| ☑ コンテナ                    | ✓ 受注配車                 | ✓ 契約書        |        |
| ☑ ひも付け                    | ☑ 返送セット                | ✓ 受渡確認票      |        |
| □ 汚染土壌                    | ☑ 在庫セット                | ☑ 一廃ハナコ      |        |
| 産廃スケール                    | ✓ 見積もり                 | 🔲 ソージロー      | 他      |
| ✔ 顧客管理                    |                        |              |        |
|                           |                        |              |        |
| すべて遅択 すべて                 | 「美28余 (呈花)             | -            |        |
| J. CARDY SIL              | Intr                   |              |        |
|                           |                        |              |        |

| 「データベース管理ツール」→「設定」→「データベース |
|----------------------------|
| をネットワーク経由で使用する(ワークグループ使    |
| 用)」にチェックが入っているか確認。         |
| IP アドレス又はコンピュータ名の入力ミスの可能性  |
| があるので再入力します。               |
| ドット「.」が「、」や「・」違う記号になっている。  |
| スペース、エンターが入っている可能性があります。   |
|                            |
| お客様名:                      |

¥

お客様の IP アドレスまたは PC 名

サーバー名

# パソコンの状態を確認

パソコンがスリープ状態になっていないかの確認を行います。

「コントロールパネル」→「電源オプション」→「コンピュータがスリープ状態になる時間を変更」→「適用 しない」に設定し「変更の保存」

| <b>3</b>                             | ノフン設定の編集              |               |               |   |
|--------------------------------------|-----------------------|---------------|---------------|---|
| 📀 🌛 🝷 🕈 🗃 « すべてのコントロール パネル項目         | Ⅰ ▶ 電源オプション ▶ プラン設定の網 | 進 ~ ぐ         | コントロール パネルの検索 | Q |
| ブラン設定の変更: バランス<br>スリーブ状態やその他のディスカノイ設 | 定をお使いのコンピューターに適用する    | での時間を指定してください | \             |   |
|                                      | () バッテリ駆動             | 🛷 電源に接続       | E             |   |
| 🤮 ディスプレイの電源を切る:                      | 適用しない >               | 適用しない         |               |   |
| ③ コンピューターをスリープ状態にす                   | る: 適用しない 🗸            | 適用しない         | ~             |   |
| 🔆 プランの明るさを調整:                        | • — • *               | •             | ×             |   |
| 詳細な電源設定の変更( <u>C</u> )               |                       |               |               |   |
| このプランの既定の設定を復元(R)                    |                       |               |               |   |
|                                      |                       | 変更の保存         | キャンセル         |   |

上記の方法を試してもエラーが発生する場合はサポートセンターまでご連絡下さいませ。 サポートセンター TEL. 073-488-4008 インターネットプロトコルVer6(TCP/IPv6)設定の無効にしているか確認 IPv6が有効になっている場合、子機パソコンから接続できなかったり バックアップがとれないといった障害が起こることがあります。

Windows11の場合

「Windowsスタート」→「すべてのアプリ」→「Windowsツール」→「コントロールパネル」 →「ネットワークとインターネット」→「インターネットと共有センター」

Windows10の場合

「Windowsスタート」 → 「Windowsシステムツール」 → 「コントロールパネル」 → 「ネットワークとインターネット」 → 「インターネットと共有センター」

表示されたページ上部にあるアクティブなネットワークの表示内右側、アクセスの種類から →「接続:イーサネットorWifi」を開きイーサネットの状態下部にある「プロパティ(P)」を開きます、 表示されたページ中部にある項目からインターネットプロトコルVer6(TCP/IPv6) のチェックボックスをを外して下部「OK」を押します。 最後に閉じるを押した後にインターネットが切れていないか確認をしてください。

|                          |                                              |                  |                                      |                     | 構成            | 苋( <u>C</u> )          |
|--------------------------|----------------------------------------------|------------------|--------------------------------------|---------------------|---------------|------------------------|
| この接続                     | もは次の項目を                                      | を使用します           | †( <u>O</u> ):                       |                     |               |                        |
| 🗹 🐐                      | QoS パケット                                     | スケジュー            | 5                                    |                     |               |                        |
| 🗹 🔟                      | 、インターネット                                     | ・プロトコル           | バージョン 4                              | (TCP/IPv4)          |               |                        |
|                          | Microsoft N                                  | Vetwork A        | dapter Mul                           | tiplexor Pr         | otocol        |                        |
|                          | Microsoft I                                  | LDPプロト           | コルドライバ                               | _                   |               |                        |
|                          | インターネット                                      | ・プロトコル           | バージョン 6                              | (TCP/IPv6)          |               |                        |
|                          | Link-Layer                                   | Topology         | Discovery I                          | Responder           |               |                        |
| 🗹 🔔                      | Link-Layer                                   | Topology         | Discovery I                          | Mapper I/C          | Driver        |                        |
|                          |                                              |                  | -                                    |                     |               |                        |
|                          |                                              |                  |                                      |                     |               |                        |
|                          |                                              |                  |                                      |                     |               |                        |
| 12                       | ストール( <u>N</u> )                             |                  | 削除( <u>U</u> )                       |                     | プロパ           | ティ( <u>R</u> )         |
| <br>_ 説明                 | ストール( <u>N</u> )                             |                  | 削除( <u>U</u> )                       |                     | プロパ           | 7न( <u>R</u> )         |
| イン<br>- 説明<br>- TCP      | ストール( <u>N</u> )                             | 相互连续             | 削除( <u>U</u> )                       | ***                 | プロパ<br>- ク問の運 | テイ( <u>R</u> )         |
| イン<br>- 説明<br>TCP,<br>供す | ストール( <u>N</u> )<br>/IP version 6<br>る、最新のイン | 。相互接線            | 削除( <u>U</u> )<br>訖れたさまざ<br>プロトコルで?  | まなネットワ              | プロパ<br>-ク間の通  | ティ( <u>R</u> )<br>信を提  |
| イン<br>説明<br>TCP,<br>供す   | ストール( <u>N</u> )<br>/IP version 6<br>る、最新のイン | 。相互接線<br>ッターネット  | 削除( <u>U</u> )<br>だわたさまざ<br>プロトコルで?  | まなネットワ<br>す。        | プロパ<br>-ク間の通  | テイ( <u>R</u> )<br>1信を提 |
| イン<br>説明<br>TCP/<br>供す   | ストール( <u>N</u> )<br>/IP version 6<br>る、最新のイン | 。相互接線<br>ッターネット  | 削除( <u>U</u> )<br>むれたさまざ<br>プロトコルでき  | まなネットワ<br>す。        | プロパ<br>-ク間の通  | ティ( <u>R)</u><br>自信を提  |
| イン<br>説明<br>TCP/<br>供す   | ストール( <u>N</u> )<br>/IP version 6<br>る、最新のイン | 。相互接線            | 削除( <u>U</u> )<br>むれたさまざ<br>プロトコルです  | まなネットワ<br>す。        | プロパ<br>-ク間の通  | テイ( <u>R</u> )<br>信を提  |
| イン<br>説明<br>TCP,<br>供す   | ストール( <u>N</u> )<br>/IP version 6<br>る、最新のイン | 。相互接線<br>2/ターネット | 削除( <u>U</u> )<br>話されたさまざ<br>プロトコルでき | まなネットワ・<br>す。<br>のド | プロパ<br>-ク間の通  | ティ( <u>R</u> )<br>通信を提 |